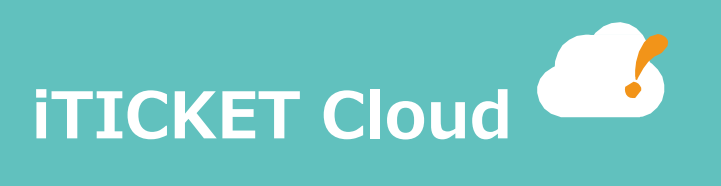

# Sentinel® USB ドングルドライバ

インストール手順

### 1.はじめに

#### 1. このドキュメントの目的

このドキュメントは、センチネル USB ドングル(以降ドングル)のドライバ 7.5 のインストール手順について記載しています。

#### 2. このドキュメントの対象者

アイチケットクラウドの初期データの登録、設定、クライアントインストールを行う方を対象としています。

#### 3. 前提

#### ① 対象バージョン

センチネル USB ドングルのドライバ 7.5

#### ② 前提知識

Windows におけるアプリケーションのインストール方法を理解していること。

#### ③ 環境

- ・インストールには管理者権限が必要です。
- ・インストール・アンインストールの際は SentinelSuperPro USB キーをコンピュータから 取り外してから行ってください。
- ・旧ドライバが残っている場合は、アンインストールを行ってからインストールしてください。

※アンインストールについては、「3.ドングルのドライバのアンインストール」を参照してください。

① ブラウザで以下のサイトにアクセスします。

http://www.safenet-inc.com/support-downloads/sentinel-drivers/

| SafeNet                                                                                                    | PROTECTION<br>COMPANY    |                            |                                          | English change                                                      | Contact Us                         | Search                   |                     |        |
|----------------------------------------------------------------------------------------------------|--------------------------|----------------------------|------------------------------------------|---------------------------------------------------------------------|------------------------------------|--------------------------|---------------------|--------|
| Authentication                                                                                                    | Encryption               | Softw                      | are Monetization                         | Resources                                                           | About                              | Support                  | Partners            | Can    |
| 1 47 47 0 1997<br>3 3 19 19 1994<br>3 3 19 19 1994<br>5 4 1 5 5 5 5 5 5 5 5 5<br>5 4 5 5 5 5 5 5 5 5 5<br>5 4 5 5 5 5 5 5 5 5 5 5 5 5 5 5 5 5 5 5 | 4 y<br>16 0 0 1 1 6 87   | 7 8 5810 99<br>0 816 10 97 | 8 1 5 13070<br>6 5 3 7 6 60<br>5 6 5 7 8 | 8 5 4<br>85 88 6 575, 6 7<br>7 8 La 25 5 6455935<br>88 9 8 556      | u t at Ma                          | 4<br>14 8 908 0 9        | ar g                | а<br>• |
| Support & Downloads                                                                                                    |                          |                            |                                          |                                                                     |                                    |                          |                     |        |
| Technical Support                                                                                                    | Sentinel D               | Drivers                    | 5                                        |                                                                     |                                    |                          |                     |        |
| Security Updates                                                                                                    | Click Here for the lates | st End User Tro            | ubleshooting Gui                         | de.                                                                 |                                    |                          |                     |        |
| Downloads and<br>Developer Kits                                                                                                    | Windows Driver & Uti     | ilities                    |                                          |                                                                     |                                    |                          |                     |        |
| SafeNet Service Portal                                                                                                    |                          |                            |                                          |                                                                     |                                    | all and the state of     |                     |        |
| Government Customers                                                                                                    | Driver Name              | Version                    | Products                                 | OS                                                                  |                                    | Includes                 | 00 45 45            |        |
| Technical Support                                                                                                    | Protection               | V7.0.0                     | Senunei<br>SuperPro,<br>UltraPro         | Windows XP(32-bit a<br>Windows Server 200                           | and 64-bit),<br>3(32-bit and       | version 7.               | 5.8.0               |        |
|                                                                                                    |                          |                            | SentineiPro,<br>SHK.                     | and 64-bit), Windows Vis                                            | s Server                           | Sentinel P               | arallel             |        |
| SafeNet Authentication<br>Service Support                                                                                                    |                          |                            |                                          | 2008(32-bit and 64-1<br>Windows Server 200<br>bit). Windows 7 (32-1 | bit),<br>)8 R2 (64-<br>bit and 64- | driver vers              | ion 7.5.0.2         |        |
| Contact Us                                                                                                    |                          |                            |                                          | bit), Windows 8 (32-                                                | bit and 64-                        | Sentinel P               | rotection           |        |
|                                                                                                    |                          |                            |                                          | (64-bit)                                                            | erver 2012                         | Server ver               | sion 7.6.1.0        |        |
| Request Information                                                                                                    |                          |                            |                                          |                                                                     |                                    | Sentinel K               | eys Server          |        |
| Contact Sales Now                                                                                                    |                          |                            |                                          |                                                                     |                                    | version 1.               | 3.2.0               |        |
| Office Locations                                                                                                    |                          |                            |                                          |                                                                     |                                    | Continol C               | ocurity             |        |
| Our SafeNet Blogs                                                                                                    |                          |                            |                                          |                                                                     |                                    | Runtime v                | ersion              |        |
|                                                                                                    |                          |                            |                                          |                                                                     |                                    | 1.0.1.0                  |                     |        |
|                                                                                                    |                          |                            |                                          |                                                                     |                                    |                          |                     |        |
|                                                                                                    | Sentinel Driver          | v7.5.8                     | Sentinel<br>SuperPro,<br>UltraPro        | Windows 2000/XP/S<br>2003/2008/2012/Vis<br>Windows 7&8 (32 bi       | erver<br>ta &<br>t and 64          | Sentinel U<br>version 7. | ISB driver<br>5.8.0 |        |
|                                                                                                    |                          |                            | SentinelPro,<br>SHK.                     | bit)                                                                |                                    | Sentinel P               | arallel             |        |

- ※ 画面は現在の最新バージョン 7.5.8 のダウンロード画面です
- ② 「Sentinel Driver リンクをクリックすると「Sentinel System Driver 7.5.X.zip」がダウンロードされます。
- ③ ダウンロードした「Sentinel System Driver 7.5.X.zip」ファイルを解凍するとインストーラ
   「Sentinel System Driver Installer 7.5.X.exe」を使用してインストールを行います。

### 3. ドングルのドライバのインストール

- Sentinel System Driver Installer 7.5.X.exe をダブルクリックして起動します。
   ※事前にドングルをコンピュータから取り外してから実行して下さい。
   ※「セキュリティの警告」が表示される場合がありますが、プログラムに間違いが無ければ「実行(R)」
   ボタンを押して、次に進みます。
- ② 「Welcome to the InstallShield Wizard ・・・」画面が表示されます。
   「Next >」ボタンを押下し、インストールを続行します。
   ◎ Sentinel System Driver Installer 7.5.8 InstallShield Wizard
   Sentinel System Driver Installer 7.5.8 InstallShield Wizard for Sentinel System Driver Installer 7.5.8
   Welcome to the InstallShield Wizard for Sentinel System Driver Installer 7.5.8
   The InstallShield(R) Wizard will install Sentinel System Driver Installer 7.5.8 on your computer. To continue, dick Next.

 Installativelot(k) wizard will install serurite system Driver

 Installer 7.5.8 on your computer. To continue, click Next.

 WARNING: This program is protected by copyright law and international treaties.

 Senttinel

 <Back</td>
 Next >

 Cancel

### 3. ドングルのドライバのインストール

③ 「License Agreement」画面が表示されます。

「I accept the terms in the license agreement」を選択し、

「Next >」ボタンを押下し、インストールを続行します。

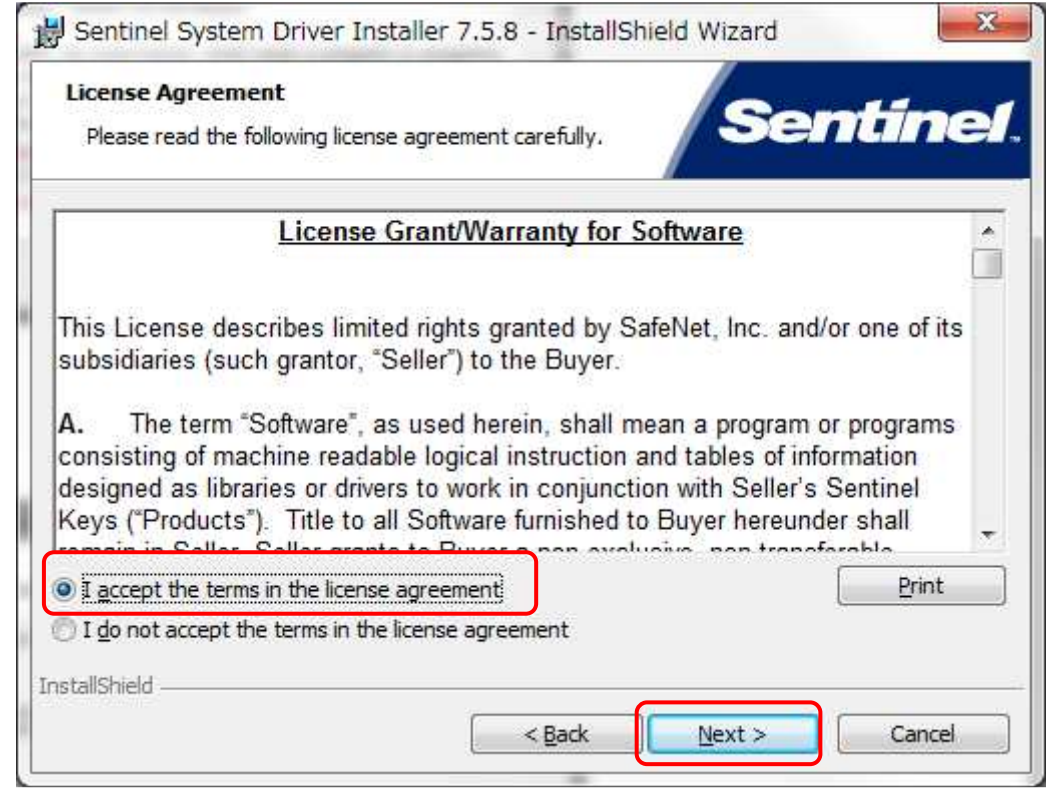

#### ④ 「Setup Type」画面が表示されます。

「Complete」を選択し、「Next >」ボタンを押下し、インストールを続行します。

| 😸 Sentinel Syste  | m Driver Installer 7.5.8 - InstallShield Wizard                                                                       |
|-------------------|----------------------------------------------------------------------------------------------------|
| Setup Type        | Constitution of                                                                                                    |
| Choose the setu   | ip type that best suits your needs.                                                                                   |
| Please select a s | etup type.                                                                                                    |
| O Complete        |                                                                                                    |
|                   | All program features will be installed,(Requires the most disk<br>space.)                                             |
| 🖱 Cu <u>s</u> tom |                                                                                                    |
| 1                 | Choose which program features you want installed and where they<br>will be installed. Recommended for advanced users. |
|                   |                                                                                                    |
|                   |                                                                                                    |
| InstallShield     |                                                                                                    |
|                   | < <u>B</u> ack <u>N</u> ext > Cancel                                                                                  |

## 3. ドングルのドライバのインストール

⑤ 「Ready to Install the Program」画面が表示されます。

「Install」ボタンを押下し、インストールを開始します。

| Ready to Install the Program                        |                                        |                           |             |
|-----------------------------------------------------|----------------------------------------|---------------------------|-------------|
| The wizard is ready to begin insta                  | llation.                               | Sen                       | tine        |
| Click Install to begin the installation             | on.                                    |                           |             |
| If you want to review or change<br>exit the wizard. | any <mark>o</mark> f your installation | settings, dick Back. Clid | k Cancel to |
|                                                     |                                        |                           |             |
|                                                     |                                        |                           |             |
|                                                     |                                        |                           |             |
|                                                     |                                        |                           |             |
| stallShield                                         |                                        |                           |             |
| a company menor                                     |                                        |                           |             |

⑥ 「InstallShield Wizard Completed」画面が表示されたらインストール完了です。
 「Finish」ボタンを押下し、インストールを終了します。

| Bentinel System Driver In | staller 7.5.8 - InstallShield Wizard                                                                                            |
|---------------------------|----------------------------------------------------------------------------------------------------|
|                           | InstallShield Wizard Completed                                                                                                  |
| Sentinel.                 | The InstallShield Wizard has successfully installed Sentinel<br>System Driver Installer 7.5.8. Click Finish to exit the wizard. |
|                           | < Back Finish Cancel                                                                                                    |

※使用しているオペレーティング・システムとコンピュータの構成によっては、アップグレードを 終えた後で再起動を求められる事がありますので再起動を行ってください。

### 4. ドングルのドライバのアンインストール

- コントロールパネルの「プログラムと機能」を起動して、リストから Sentinel System Driver Installer 7.5.8 を選択し、「削除」もしくは「アンインストール」をクリックします。
- ② アンインストール処理が開始されます

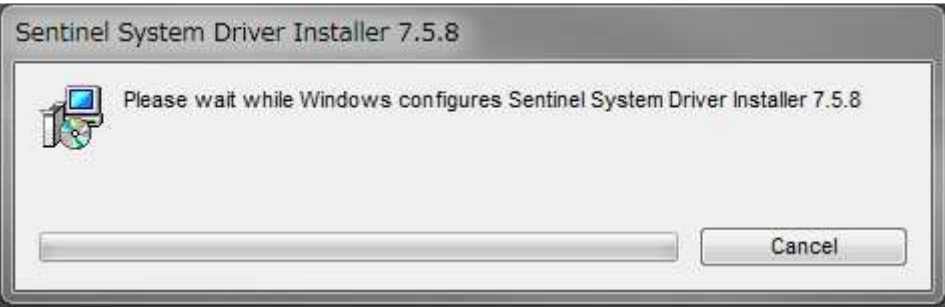

 ③ アンインストール処理が完了すると「プログラムと機能」画面に戻ります。リストに Sentinel System Driver Installer 7.5.X が残っている場合は、メニューから最新の状態に更新を選択、 もしくは F5 ボタンで画面の更新を実行してください。

※使用しているオペレーティング・システムとコンピュータの構成によっては、アップグレードを終 えた後で再起動を求められる事がありますので再起動を行ってください。

| You must restart your system for the configuration change<br>nade to Sentinel System Driver Installer 7.5.8 to take effect<br>Click Yes to restart now or No if you plan to restart later. |                       |                   |                   |           |
|----------------------------------------------------------------------------------------------------|-----------------------|-------------------|-------------------|-----------|
| nade to Sentinel System Driver Installer 7.5.8 to take effect<br>Click Yes to restart now or No if you plan to restart later.                                                              | /ou must restart yo   | ur system for the | e configuration   | changes   |
| Click Yes to restart now or No if you plan to restart later.                                                                                                    | nade to Sentinel Sy   | stem Driver Insta | ller 7.5.8 to tak | e effect. |
|                                                                                                    | lick Yes to restart i | now or No if you  | plan to restart   | later.    |
|                                                                                                    |                       |                   |                   |           |